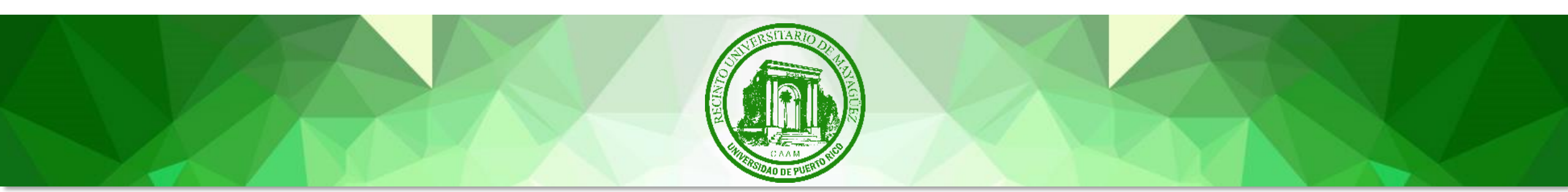

### UNIVERSIDAD DE PUERTO RICO RECINTO UNIVERSITARIO DE MAYAGÜEZ COLEGIO DE ADMINISTRACIÓN DE EMPRESAS OFICINA DE ACREDITACIÓN, AVALÚO Y MEJORAMIENTO CONTINUO

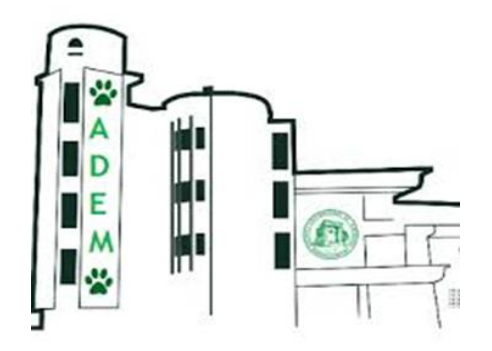

### ORIENTACIÓN A ESTUDIANTES

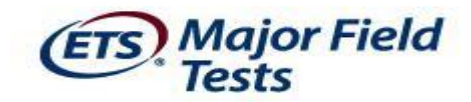

# ¿Qué es el Major Field Test?

- El Major Field Test (MFT) son pruebas de campo principales de ETS® que nos ayudan a evaluar la efectividad de nuestros programas y el desempeño de los estudiantes para mejorar los planes de estudio y los resultados de aprendizaje de los estudiantes.
- De esta manera podemos demostrar las fortalezas de nuestros programas a futuros estudiantes y profesores, y obtener la información que se necesita para seguir siendo competitivo en un mercado desafiante.
- Las pruebas de campo principales están diseñadas con una visión líder en la industria, una investigación rigurosa y un compromiso inquebrantable con la calidad.

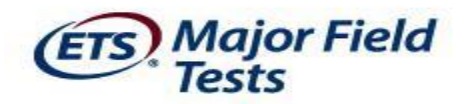

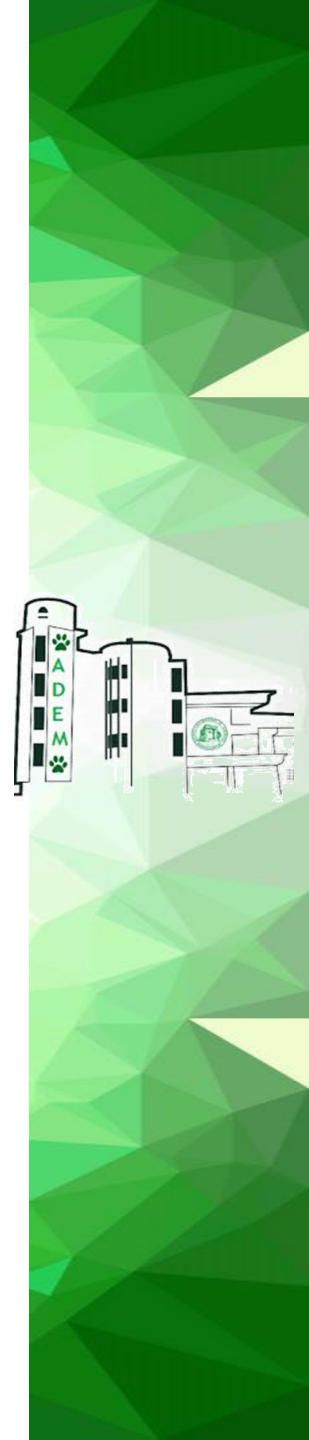

# ¿Cómo registrarse para tomar la prueba?

- Fechas para registrarse son: martes, 9 de marzo de 2021 hasta el viernes, 19 de marzo de 2021.
- El martes, 9 de marzo de 2021 recibirán una invitación a través de un correo electrónico de la Oficina de Acreditación, Avalúo y Mejoramiento Continuo (OAA) para acceder a un Doodle titulado REGISTRO PARA MFT 2021- BSBA

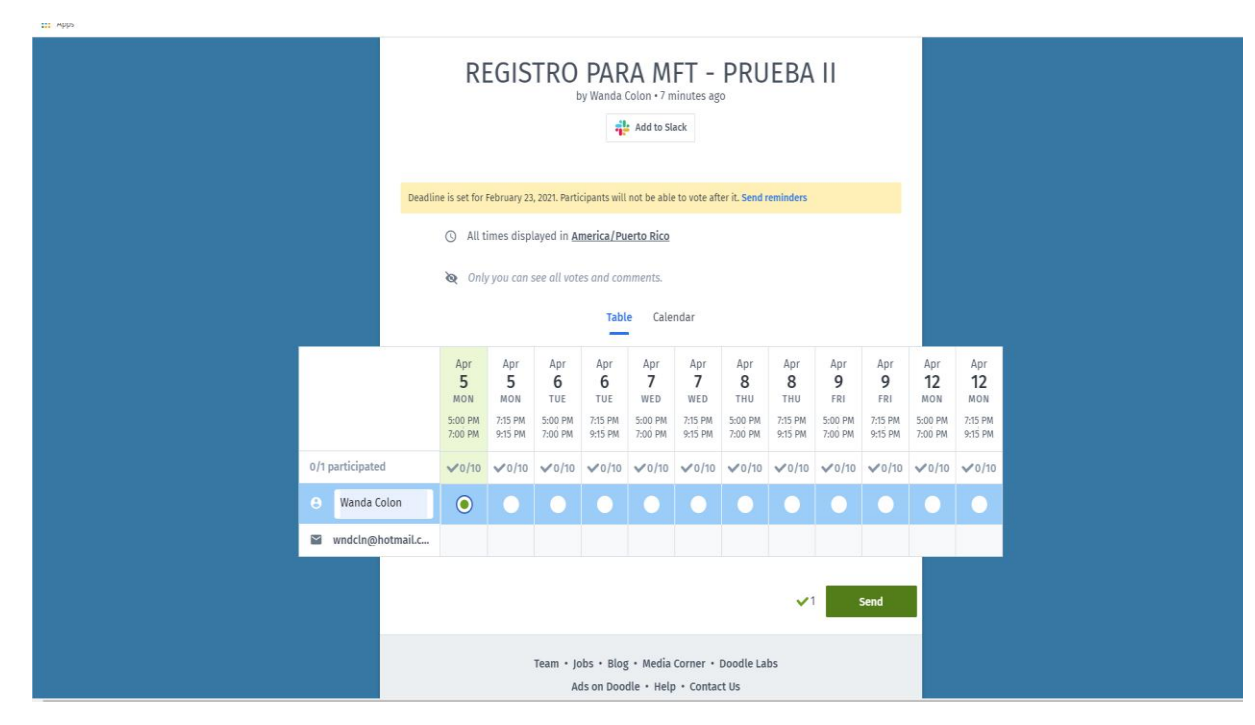

Fechas para tomar el examen son: lunes, 5 de abril de 2021 al viernes, 9 de abril de 2021 y el lunes, 12 de abril de 2021 en el horario de 4:30 pm - 7:00 pm y 7:15 pm - 9:45 pm.

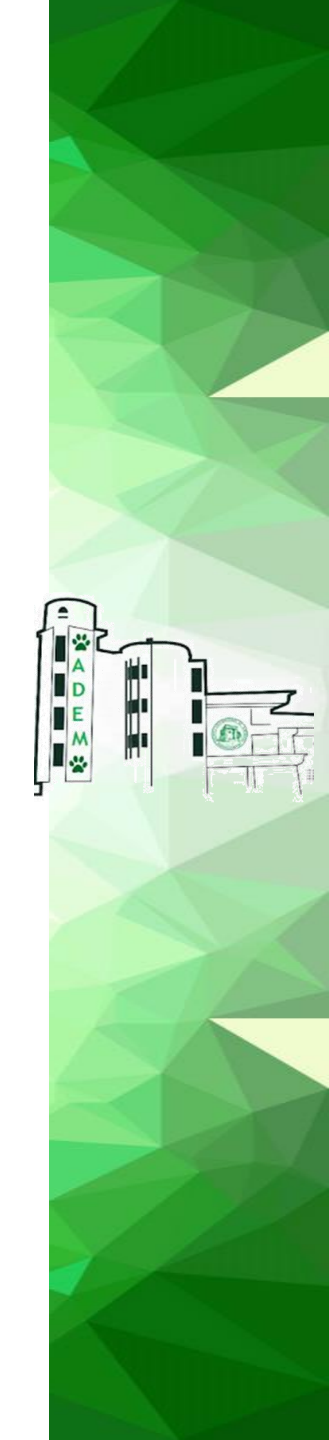

# ¿Qué necesito para tomar la prueba?

- > Computadora que tenga cámara y micrófono.
- > Acceso a Internet de alta velocidad utilizando los navegadores Explorer o Safari.
- > Lugar privado como un dormitorio o una oficina en la casa.
- > La prueba se llevará a cabo en la plataforma de MS Teams.

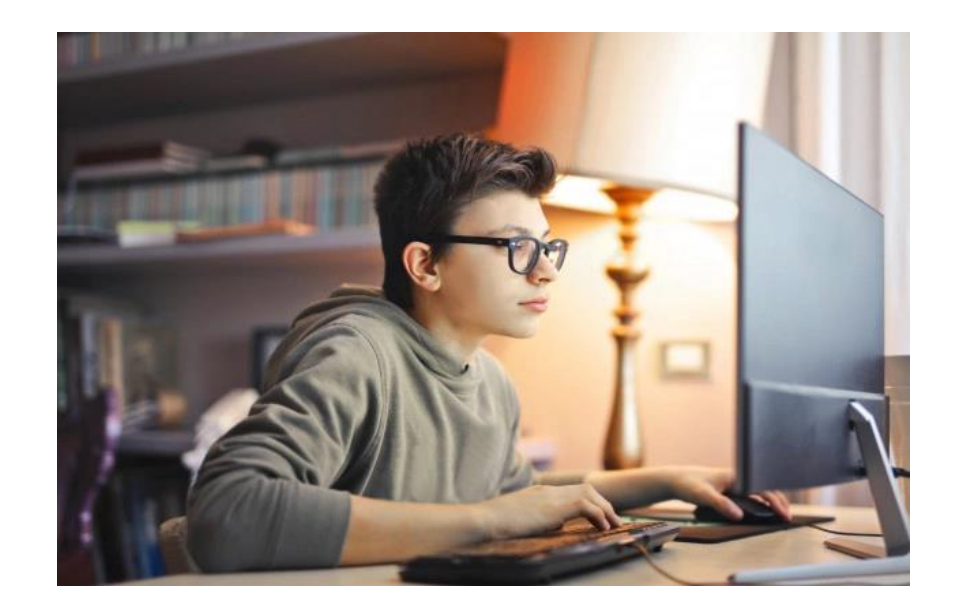

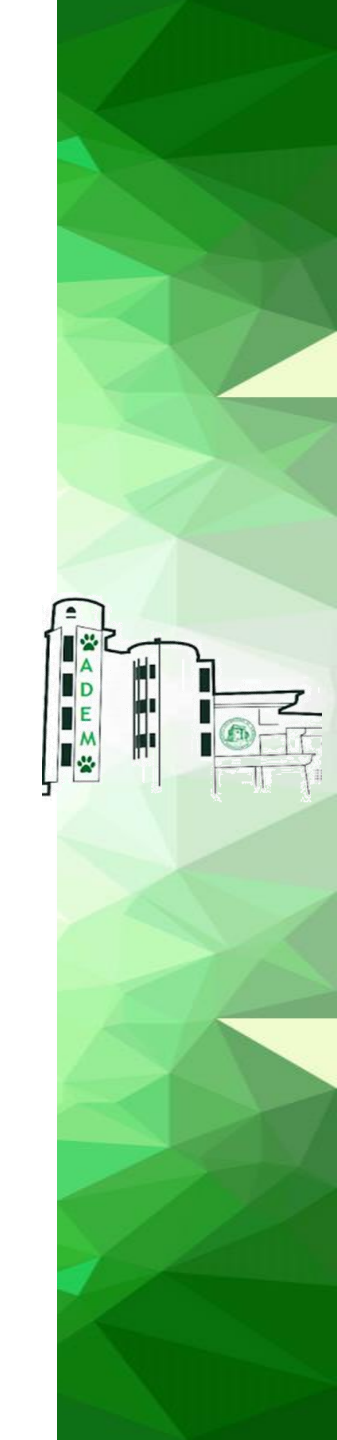

### Instrucciones

### Major Field Tests MS Teams Remote Testing Process for Students

You have been authorized to take the Major Field Test. **Please CAREFULLY REVIEW the following steps to prepare for test day.** We want your MS Teams remote testing experience to be as seamless as possible. It is very important that you review the information below to prepare for a successful test day.

### **Testing Session Details:**

Date: Time: Exam: Provider: MS Teams Session ID: XXXXXX-XXXXXXXXXX

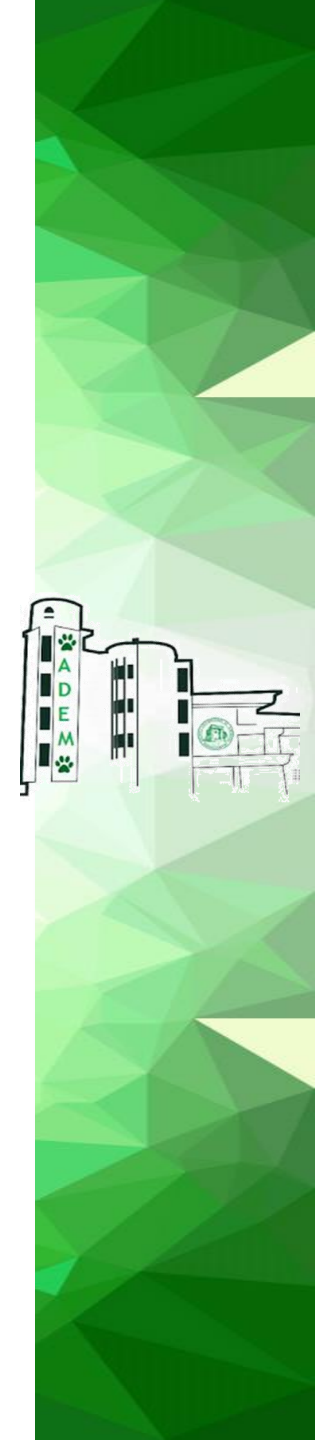

## Una semana antes del día de la prueba

> Preparar la computadora para la administración de la prueba

use the tools found on the Check Readiness page to make sure your site is prepared to handle the amount of testing that will occur simultaneously on your site's network

- Ir a <u>http://etsreadiness.ets.org</u>
- Check your Site Readiness Major Field Tests Check Readiness

|                          | CHECK READINESS          | CHECK READINESS                | CHECK READINESS      |
|--------------------------|--------------------------|--------------------------------|----------------------|
| Minimum Web Browser      | leternet Explorer 11     | lotement Explorer 11           | Internet Explorer 11 |
|                          | Safari 9 0               | Safari 9:0                     | Surface 6.2          |
| Minimum Operating System | Windows 7                | Windows 7                      | Vilindows 7          |
|                          | Mac 05X 10 11            | Mac OSX 10 11                  | Mac OSX 10 11        |
|                          | 105 9                    | IOS 9                          | IOS 9                |
|                          | ETS® Proficiency Profile | HElghten® Outcomes Assessments | Major Field Tests    |

#### 2. Download the ETS Online Testing Browser (used only for unproctored and on campus proctored exams)

ETS Online Assessments require the use of a secure delivery browser. This browser is the only software required to administer the online testing program. After performing the system check, you may download the ETS Online Testing Browser through which the assessments are delivered. Once the system check and browser download is complete on each computer used for testing, the exam is ready to be administered or for unproclored, the exam is ready to be taken by the test taker.

Renote proctoring secure browsers are provided with student instructions.

GET THE ETS ONLINE TESTING BROWSER

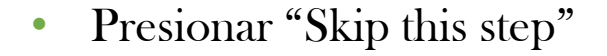

ETS!

Major Field Tests

| Link this device w<br>institution specific<br>be required to rep<br>the institution you | Ith your institution to allow us to provide<br>secure browsers for testing. You will not<br>eat this step unless you wish to change<br>have selected. |
|-----------------------------------------------------------------------------------------|----------------------------------------------------------------------------------------------------|
| If you are testing t<br>network, you may<br>results and report                          | from home or outside of the institution's<br>skip this step. Doing so will not impact tes<br>ing.                                                     |
| Enter your userna                                                                       | me to link this device to your institution:                                                                                                    |
| CONTINUE                                                                                |                                                                                                    |
| 20 <u>1</u> 2                                                                           | Sich this abox                                                                                                    |

 $\sim$ 

System Check Run System Check

(ETS) Major Field Tests Return Contact Support Check Readiness Currently identified as: Anonymous System Check Evaluate Network CHANGE Launch the Test Simulation on multiple devices at the same time to simulate the network traffic of several test takers at your Run the System Check to identify potential issues with this device or Internet connection. This check also verifies this device meets the minimum system requirements needed to run the test. institution. We recommend coordinating the verification process with your IT staff so they can monitor network performance during the exercise. RUN SYSTEM CHECK RUN TEST SIMULATION Advanced Readiness and Troubleshooting Run the Test Delivery Check to take a test. This test includes samples of each question type to verify this TEST DELIVERY CHECK device will deliver the test. Run the Bandwidth Check to sample your Internet connection speeds over a period of time to see how your BANDWIDTH CHECK available bandwidth fluctuates throughout the day.

SUPPORT TOOLS This page will assist a technical person in identifying and eliminating issues that may be occurring at your institution. This includes downloading tools to run local network diagnostics.

E M • System Check information Dejar en blanco Dejar en blanco

|            | View History Retu                                                                                                    | m Contact Suppo                            |
|------------|----------------------------------------------------------------------------------------------------|--------------------------------------------|
| doubled ar | System Check                                                                                                    |                                            |
| CHANGE     | The System Check tests your device to make sure it meets the minimum requirements for test delivery. At the completion of the<br>provided with information regarding the specific device used and current internet connection information and possibly a list of p<br>need to be corrected prior to testing. | check, you will be<br>otential issues that |
|            | System Check Information                                                                                                    |                                            |
|            | Run the System Check on all devices used for testing. For best results, close any applications that may be running on this de<br>additional browser windows or tabs that may be open.                                                                                                    | rice as well as any                        |
|            | First and Last Name:                                                                                                    |                                            |
|            | Comments:                                                                                                    |                                            |
|            |                                                                                                    |                                            |

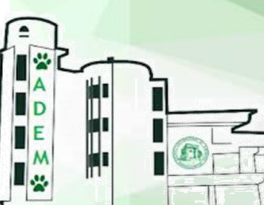

• Esperar unos minutos

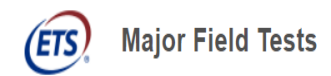

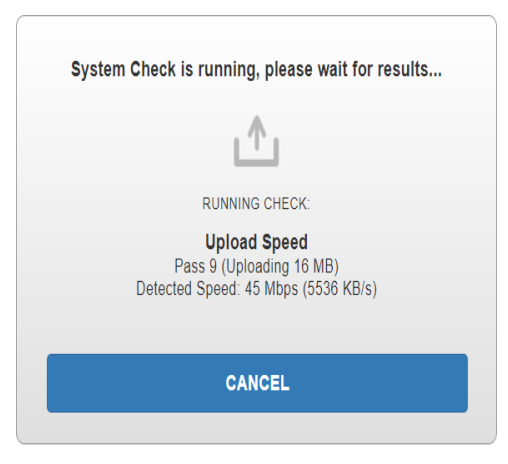

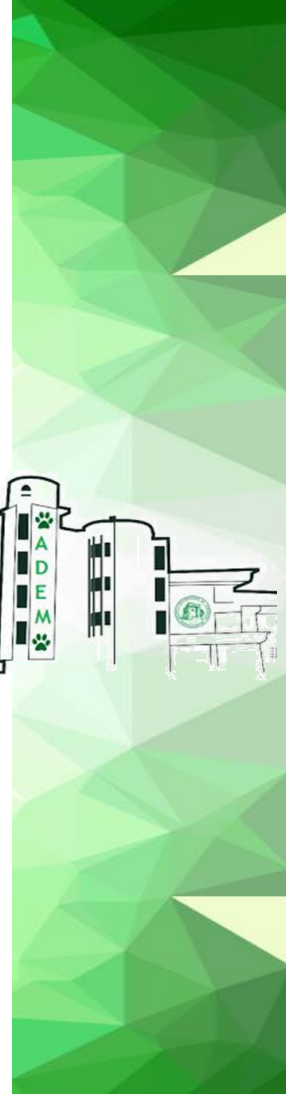

### • System Check Results

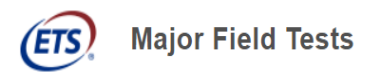

Download Run Again View History Return Contact Support

E M

#### System Check Results

This device meets all site requirements, but may need attention. A Secure Browser may be required for delivery of the operational test. If needed, be sure to install the Secure Browser on the device prior to the test.

| Results |                     |                                                                                                    |
|---------|---------------------|----------------------------------------------------------------------------------------------------|
| Check   | Status              | Details                                                                                                    |
| Browser | <b>▲</b><br>Warning | This browser is not the browser needed for secure testing. Perform this check again using Internet Explorer. Please note that for Windows 10, Microsoft Edge is the default browser. This is not the same as Internet Explorer. |

| Additional Inform            | ation                  |
|------------------------------|------------------------|
| Institution                  | Anonymous              |
| wan ip Address               | 136.145.38.179         |
| Date/Time of Report (Local)  | 02/24/2021 02:29:51 PM |
| Date/Time of Report (Server) | 02/24/2021 02:31:07 PM |
| Country                      | PR                     |
| Display Resolution           | 1536 x 864             |
| Display Colors               | 24 - bit               |

## Inicio de la reunión

- 1. Para iniciar la reunión debe hacer clic en el enlace del correo electrónico de invitación a la reunión e ingresar a la reunión programada. Iniciará una reunión de MS Teams en la aplicación. Debes tener habilitado el video.
- 2. El Supervisor lo admitirá a la reunión desde la sala de espera. El audio se silenciará. El supervisor utilizará la función de chat para comunicarse con usted.
- 3. Verificarán su identificación y espacio de trabajo. Deberá escanear 360 ° alrededor de su espacio de prueba. También deberá mostrarle al supervisor que su teléfono celular ha sido apagado y colocado fuera de su alcance.

Nota: Esto se hará para cada estudiante en la sesión, por lo que es posible que deba esperar unos minutos en la sala de espera mientras su supervisor completa esto para cada estudiante. Se le admitirá desde la sala de espera uno a la vez.

- 4. Anote el número de sesión, si aún no lo ha hecho. Si tiene que salir de la sesión o si pierde la conexión, la necesitará para volver a entrar.
- A continuación, iniciará el "Secure Browser" en un navegador web aprobado. Una vez que inicie el "Secure Browser", todas las aplicaciones estarán ocultas, incluidos MS Teams. Solo se mostrará la prueba.
   Una vez se le indique, haga clic en el enlace correspondiente:

Windows Secure Browser <u>https://ETSOnlineTestingWin.programworkshop.com</u> Mac Secure Browser https://ETSOnlineTestingMac.programworkshop.com

## Inicio de la prueba

| CLOSE                                                                                                    |  |
|----------------------------------------------------------------------------------------------------|--|
| Please enter your session number.<br>session Number<br>T<br>CONT<br>Session Number                                        |  |
| This website is copyright © 2000-2021 Internet Tee<br>Privacy Policy. ETS, the ETS logo is a registered trademark of ETS. |  |

### 2. El formulario de consentimiento

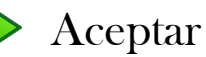

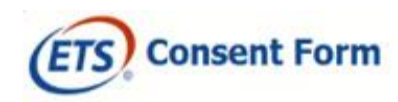

I understand that the content of this test is confidential and the property of ETS. Unauthorized disclosure or reproduction in part or in whole of this test is prohibited. Violators of this policy will be banned from future testing, and any scores earned will be canceled. Violators will also be prosecuted to the fullest extent of applicable laws.

I understand that I will be given access to confidential material only for the purpose of participating in this assessment. I agree that I will not disclose to any person or entity, reproduce, or otherwise use the test questions, instructions, or other material revealed to me in the course of taking the test.

I understand that Educational Testing Service (ETS), ETS affiliates and subsidiaries and other third parties appointed or approved by ETS may use my actual test responses collected during the administration of the Major Field Tests for educational research, informational and promotional materials, and instructional purposes, including, but not limited to, the validation of such assessments for commercial purposes. I understand that when my response data are to be used for purposes expressed in the statement above, ETS will eliminate any association between my response data and my identifying information.

By selecting "I agree," I agree to maintain the confidentiality of the assessment and grant ETS permission to use my data in the manner described above.

By selecting "I do not agree," I do not agree to these terms and understand that I will not be permitted to take this assessment.

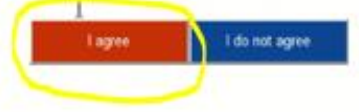

The ETS privacy policy can be found at www.ets.org/privacy.

3. A continuación, complete la información de inicio de sesión. Si está iniciando sesión por primera vez, ingrese su dirección de correo electrónico en la pantalla de inicio de sesión y seleccione el botón junto a "No, no he iniciado sesión antes" y luego haga clic en Enviar. Si no es la primera vez, ingrese su dirección de correo electrónico, seleccione el botón junto a "Si, he iniciado sesión", escriba su primer apellido Enviar.

| Major Field<br>Tests |                                  |                              |
|----------------------|----------------------------------|------------------------------|
|                      |                                  |                              |
|                      | Enter your email:<br>Email I     | Sample Test<br>Back to Login |
|                      | No, 1 have not logged in before. |                              |
|                      |                                  |                              |
|                      | 4 ₩ Θ                            |                              |
|                      |                                  |                              |
|                      |                                  |                              |

4. Complete su perfil personal (los campos en amarillo son requeridos. Esta pantalla se completa solo la primera vez) Enviar.

| Profile |                                                                                                    |                                                                                                    |             |
|---------|----------------------------------------------------------------------------------------------------|----------------------------------------------------------------------------------------------------|-------------|
|         | Please complet<br>Required fields are highlighted                                                                                                    | e the following profile.<br>I or outlined in yellow until answered.                                                                                                    | Back to Log |
|         | First Name: Middle Initial:                                                                                                    | Last Name:                                                                                                    |             |
|         | Gender:<br>Select One 🗸                                                                                                    | Student Identification Number:                                                                                                    |             |
|         | Email:<br>kjohenning1@testsys.com                                                                                                    | Contirm Email                                                                                                    |             |
|         | How do you describe yourself?:<br>Select One                                                                                                    | Current Educational Status:                                                                                                    |             |
|         | Did you transfer from another college or<br>university? Consider yourself a transfer if<br>you have 30 or more hours from another<br>college:<br>Select One                                                                                                    | Current Enrollment Status:                                                                                                    |             |
|         | Do you communicate better in English than<br>in another language?:<br>Select One                                                                                                    | What is your overall undergraduate grade<br>point average?:<br>Select One                                                                                                    |             |
|         | (For Bachelor's Degrees Only) In courses in your major field only, what is your grade point average?:<br>Select One                                                                                                    | What is the highest level of education you plan to complete?:                                                                                                    |             |
|         | How many distance learning courses have you taken?:                                                                                                    | (For Associate Business students Only) What is your Area of Concentration?:                                                                                                    |             |
|         | Select One                                                                                                    | Select One                                                                                                    |             |
|         | The contents of the Major Field Test tutorial and<br>part or in whole of the tutorial or test is prohibited<br>applicable laws. I understand that by clicking the<br>this confidential material only for the purpose of<br>that I will not disclose to any person or entity, rep<br>instructions, or other material revealed to me in t<br>test. | test are confidential. Unauthorized reproduction in<br>4. Violators will be prosecuted to the full extent of<br>"Submit" button below, I will be given access to<br>reviewing the tutorial and taking the test. I agree<br>produce, or otherwise use the test questions,<br>the course of reviewing the tutorial and taking the |             |

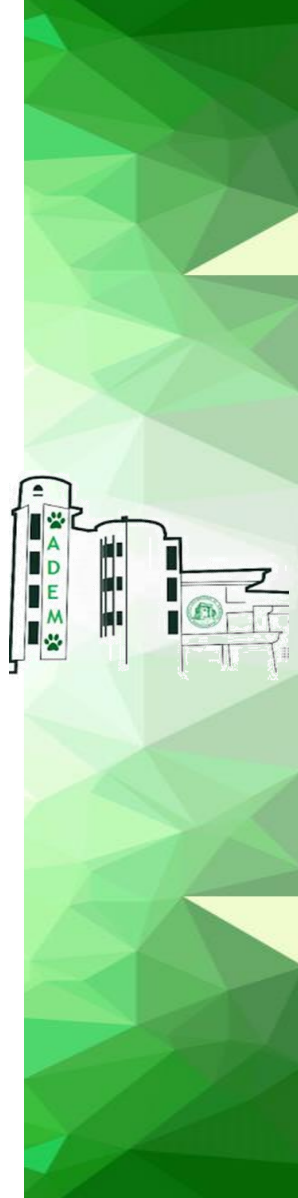

5. Verá un mensaje "Esperando la aprobación del supervisor". Tienen que esperar que el supervisor les de la aprobación para comenzar a realizar la prueba.

| ETS Major Field<br>Tests                                                                                                    |
|----------------------------------------------------------------------------------------------------|
| Approval Pending                                                                                                    |
| Waiting for proctor approval.                                                                                                    |
| This website is copyright © 2000-2020 Internet Testing Systems, LLC. All rights reserved.<br>By visiting and using this site, you agree to the Terms and Conditions and Privacy Policy. ETS, the ETS logo is a registered trademark of ETS. |

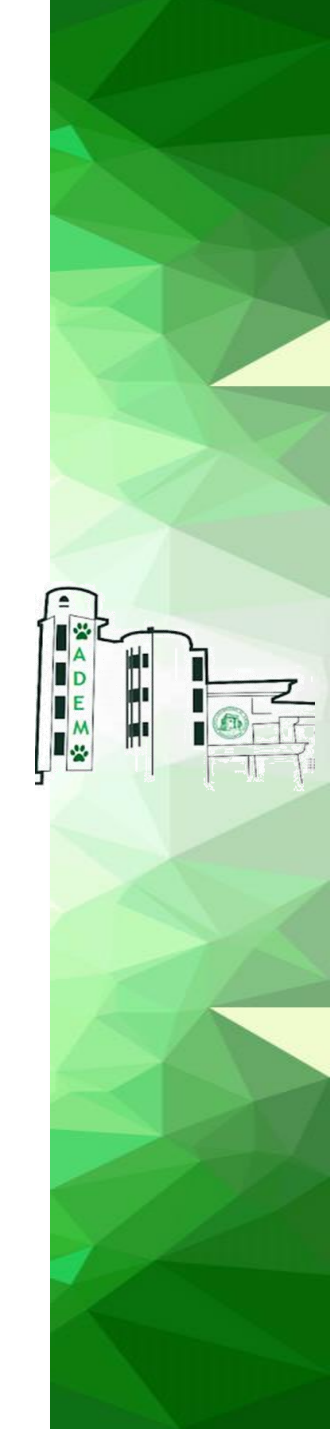

6. Iniciar una nueva prueba. Verán el nombre de la prueba (Business o MBA) 📫 Start Online.

| Ē   | Major Field<br>Tests | Logout         |
|-----|----------------------|----------------|
| Wel | come Kevin Johenning |                |
| ļ   | Start a New Test     |                |
|     | Test                 | Click to start |
|     | Chemistry            | Start Online   |

|  | 「「正子」 |
|--|-------|
|  |       |

7. Área de muestra para familiarizarse con el formato de la prueba 📫 Next.

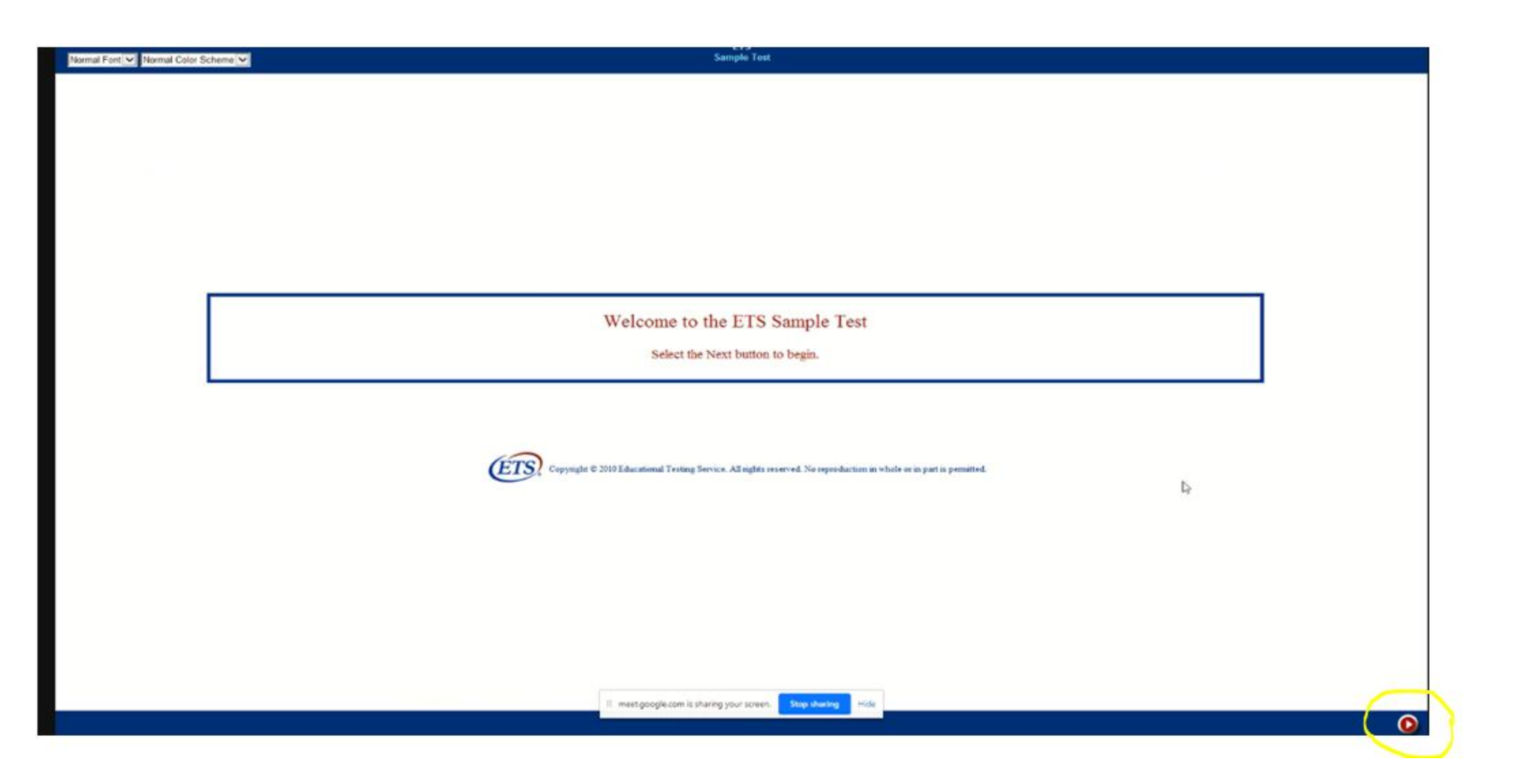

- 8. Tutorial una vez haya leído el tutorial, podrá practicar y navegar por el examen. Puede acceder a la información en el tutorial a lo largo de la prueba seleccionando el botón "Help". El tiempo que dedique en revisar el tutorial no afectará el tiempo que tenga para completar su prueba Next para comenzar el tutorial.
  - $\succ$  "Navegando a través de la prueba  $\implies$  Next.

| a Tani Sel Donnal Color Sciences Sel                                                              | ETS.<br>Tutorial                                                                                                    | Time Remaining:<br>18 min 16 aec                                                 |
|---------------------------------------------------------------------------------------------------|----------------------------------------------------------------------------------------------------|----------------------------------------------------------------------------------|
|                                                                                                   | Navigating Through Your Test                                                                                                    |                                                                                  |
| mation Panel<br>a top of the screen is the information panel. Here you                            | will find the current question number, total number of questions, and total time remaining in the current test section.                                                                    |                                                                                  |
| ling the Screen                                                                                   | be displayed. If you set a vertical or horizontal scroll but, make was you use the scroll bar to view the entire question.                                                                 |                                                                                  |
| igation Panel<br>is bottom of the screen is the navigation panel. Here y                          | on will find battom that will help you savigate through your test. The following table provides an overview of the function of the navigation buttom.                                      |                                                                                  |
| then Overview                                                                                     |                                                                                                    |                                                                                  |
| The "Exit" button will end and score the test fro                                                 | at the main test delivery streems, after which you will not be able to return to any test questions.                                                                                       |                                                                                  |
| This button alignes you to "Mark" a question as<br>once on the Mark button to take the mark off o | a remander to go back to it for any reason. When you click this button, an indicator will display in the upper left-hand comer of the question and will also display under<br>in question. | the "Mark" column on the review page. If you choose to remove the mark, circle   |
| Die 'Review' Inston will display the Item Revi                                                    | ow Screen. This screen deploys the status of each question on the text. You can use this screen to anygate to individual questions                                                         |                                                                                  |
| The "Help" button will allow you to refer to info                                                 | streation contained in this tutorial at any point during your test.                                                                                                    |                                                                                  |
| The back button will return you to the previou                                                    | - question on the test                                                                                                    |                                                                                  |
| The next button will advance you to the next q                                                    | aestion on the test.                                                                                                    |                                                                                  |
| Where applicable, as "Exhibit" button is avail                                                    | the to allow you to view reference material specific to the test content.                                                                                                    |                                                                                  |
| 24/3517                                                                                           | Key Features                                                                                                    |                                                                                  |
| Increase You may increase or decrease the                                                         | e fout size of the text. Click the arrow is the shop-down box at the top of the screen that is automatically set to normal. You may change the text size to normal, large or               | larger. To return to normal size text, click the deep-down arrow again and there |
| Adjusting<br>the Color<br>Scheme                                                                  | erat. Click the arrow in the drop-down box at the top of the screen that is automatically set to normal. You may change the color scheme to normal, Black on White or T                    | White on Black. To tenars to sormal color schenge, click the drug-down arrow     |

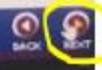

> Preguntas – ejemplo del formato de las preguntas 
Next.

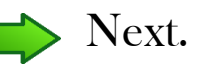

➢ Revisión general ➡️ Next.

| nt 🔽 Normal Color Scheme 💙                                                                | ETS<br>Tutorial                                                                                                    | Time Remaining<br>13 min 4 sec                            |
|-------------------------------------------------------------------------------------------|----------------------------------------------------------------------------------------------------|-----------------------------------------------------------|
|                                                                                           | Overview of the Review Screen                                                                                                    |                                                           |
| point chaing your exam, you can navigate to<br>more carefully. The following table provid | the Item Review Screen by selecting the "Review" batton. The Review screen will also appear after the last item in the test if time is still remaining. If there is time remaining in the section, you will be<br>as an overview of the review screen. | we an opportunity to return to any item to answer or unit |
|                                                                                           | Oversiew                                                                                                    |                                                           |
| M I A                                                                                     | This is how items that are marked will appear in the review screen answer gold.                                                                                                    |                                                           |
| 2 [                                                                                       | This is how doms that are incomplete will appear in the review screen answer grid.                                                                                                    |                                                           |
| REVIEW MARKED                                                                             | This button, located in the savigation panel, will allow you to review marked items.                                                                                                    |                                                           |
| REVIEW INCOMPLETE                                                                         | This butten, located is the savigation panel, will allow you to review incomplete items.                                                                                                    |                                                           |
| REVIEW ALL                                                                                | This button, located in the anvigation panel, will allow you to review all items.                                                                                                    |                                                           |
| × NO                                                                                      | The "End" botton will end and score the test from within the Review Serren, after which you will not be able to return to any test questions.                                                                                                    | telle britten and and                                     |
| La contration                                                                             |                                                                                                    |                                                           |
|                                                                                           |                                                                                                    |                                                           |
|                                                                                           |                                                                                                    |                                                           |
|                                                                                           |                                                                                                    |                                                           |
|                                                                                           |                                                                                                    | 0(                                                        |

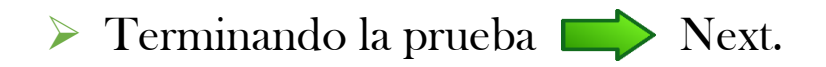

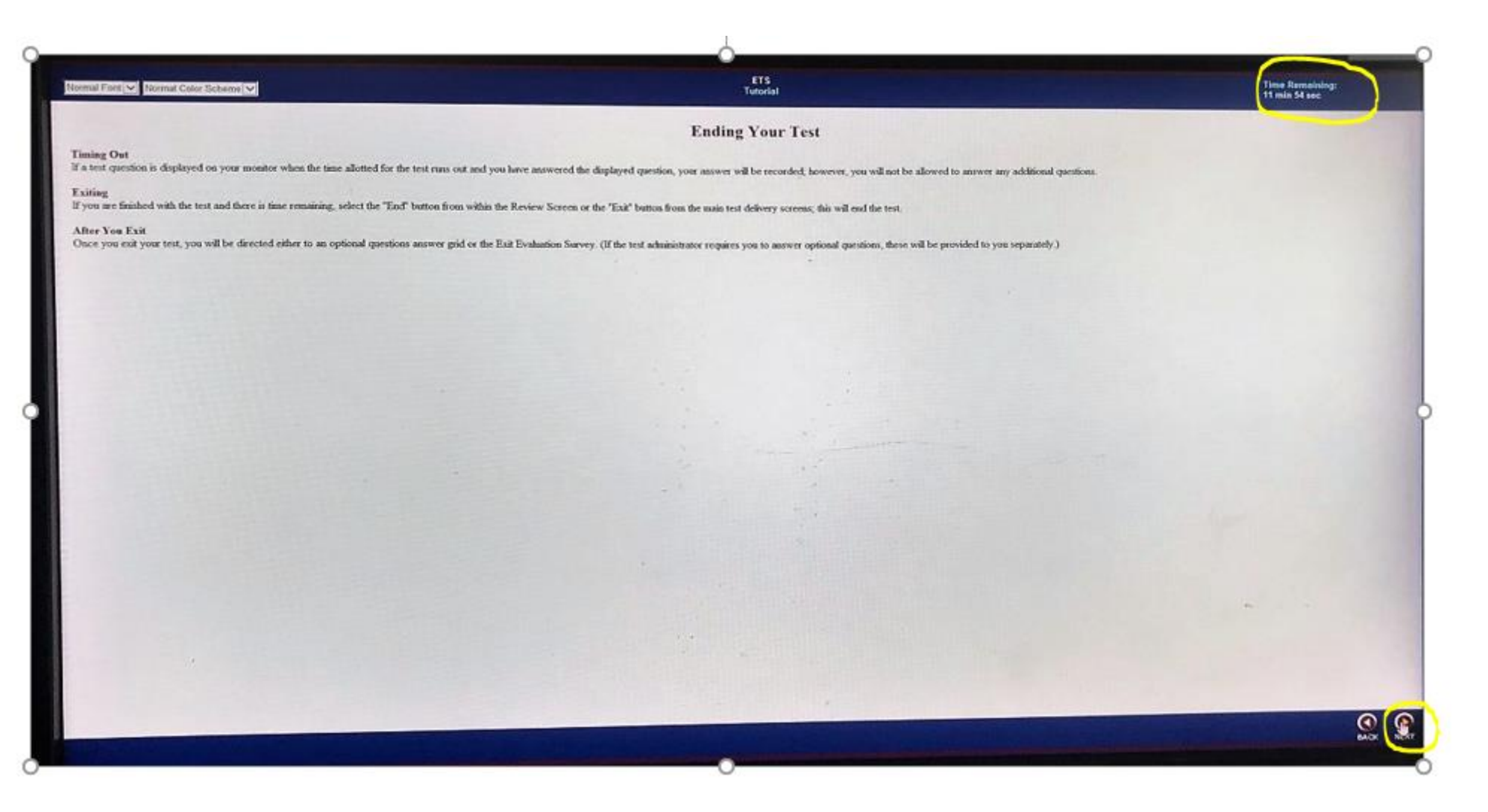

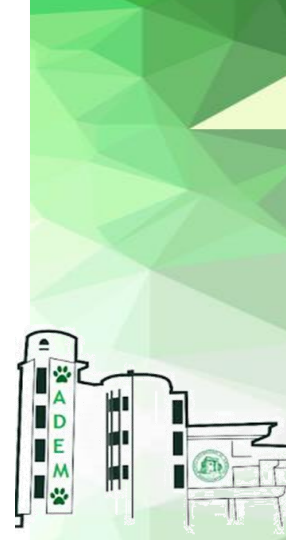

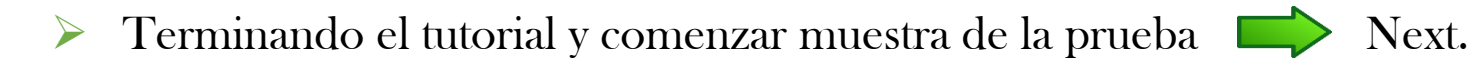

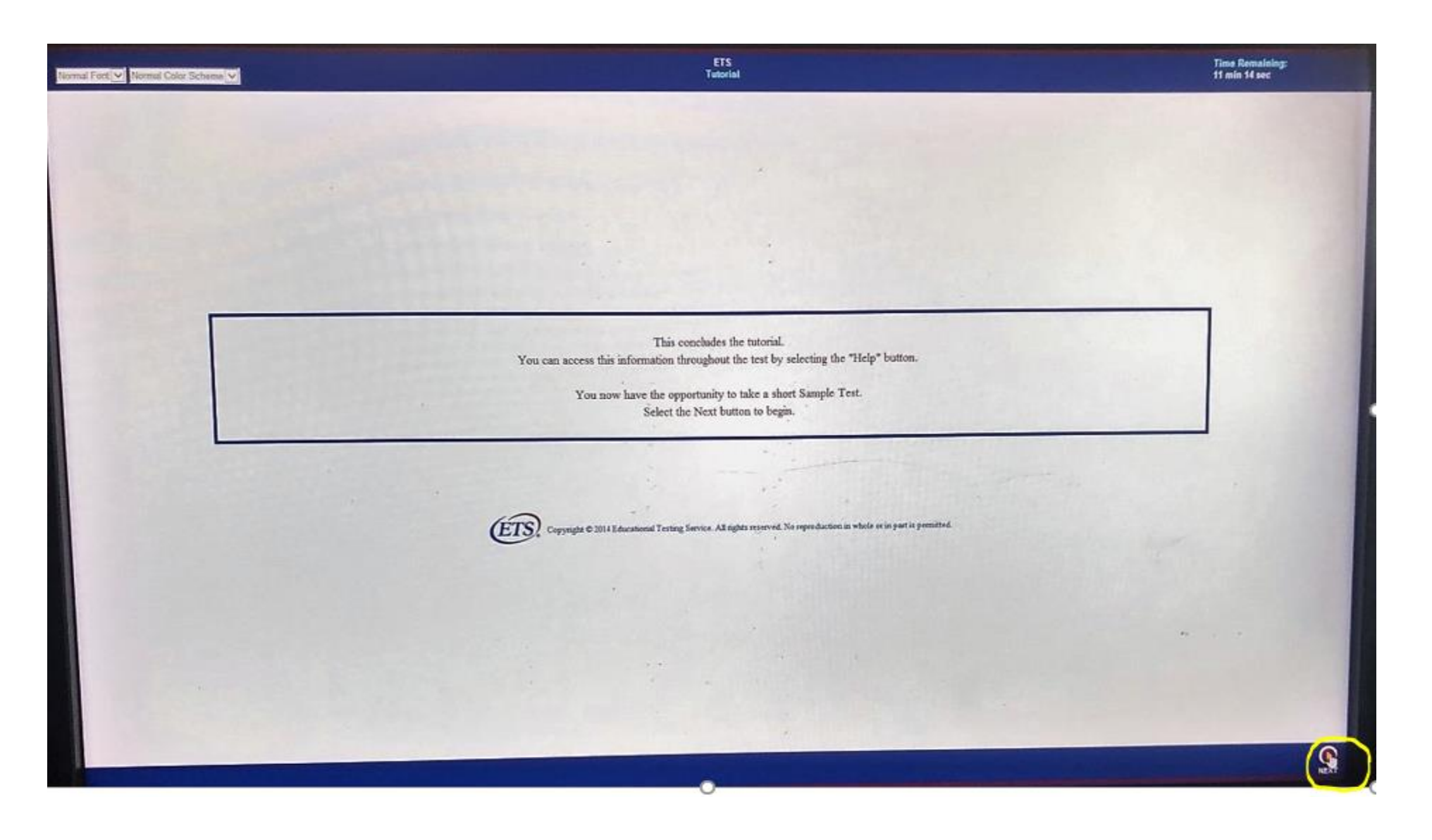

- 9. Muestra de la prueba 4 ejemplos de preguntas Next.
  > Repaso preguntas y contestaciones que han marcado Next.
  - Salir > Ok.

10. Esta es una evaluación cronometrada. Si no completa la evaluación en el tiempo designado, aparecerá un cuadro de mensaje y la evaluación se puntuará automáticamente. Asegúrese de controlar el tiempo restante verificando el reloj en la esquina superior derecha de la pantalla.

**Nota:** No haga clic en el botón "Salir" hasta que haya completado la dos secciones del examen y esté listo para enviar su evaluación para su calificación.

- 11. Cuando haya completado la prueba, haga clic en Salir.
- 12. Haga clic en Cerrar sesión para salir de la ventana de administración y concluir la evaluación.
- 13. Salga de la reunión de MS Teams.

¡Has terminado!

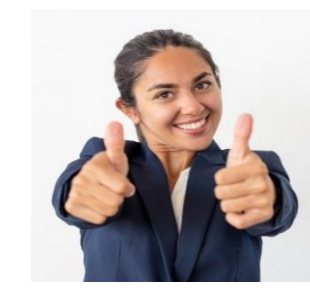

## El día de la prueba

- > Debe utilizar la computadora y la conexión a Internet en la que realizó la prueba del sistema.
- Debe tomar la prueba en un lugar privado, tranquilo y bien iluminado. La fuente de luz no debe estar detrás de ti.
- No se permiten lugares públicos como cafeterías y laboratorios de computación. Si necesita programar tiempo con anticipación para reservar un espacio tranquilo, hágalo antes de su cita.
- El uso de una conexión a Internet privada, como redes corporativas, redes de hoteles o conexiones gubernamentales, probablemente prohibirá el uso de la tecnología requerida debido a los firewalls de la red.
   Realice su examen desde una computadora y una red personal.
- > Debes presentar tu credencial universitaria con una foto reconocible para realizar la prueba.
- El supervisor revisará su área de prueba antes de permitirle realizar la prueba. Limpia el área de notas, libros, relojes inteligentes, tabletas y otros elementos. Los teléfonos celulares deben apagarse y retirarse del área durante la prueba. No se permiten alimentos ni bebidas durante la prueba.
- Se permite un papel de borrador para su examen, solo puede usar una sola hoja de papel blanco en blanco, insertada en una mica transparente con un marcador en seco o una pizarra pequeña. Se le pedirá que muestre su papel borrador al supervisor y lo borre en la cámara antes de que se le permita salir de la sesión de prueba.

## Guías Importantes

- La prueba que usted estará tomando es una prueba de logros en su campo de estudio. Proporcionará una medida de su dominio de conceptos, principios y conocimientos al final del estudio dentro de su campo principal. Es importante que haga su mejor esfuerzo en esta prueba, independientemente de lo bien que crea que puede desempeñarse.
- Esta prueba consiste de un total de 120 preguntas, 60 preguntas por cada sección y se califica según el número de preguntas respondidas correctamente. No hay penalización por adivinar, por lo que debe intentar responder todas las preguntas. Es mejor adivinar una respuesta que no responder en absoluto porque existe la posibilidad de que algunas preguntas sean correctas. Si tiene algún conocimiento sobre una pregunta y puede eliminar una o más de las opciones de respuesta como incorrectas, sus posibilidades de seleccionar la respuesta correcta aumentan. No dedique demasiado tiempo a preguntas que no conoce.
- Para esta prueba, NO puede utilizar diccionarios u otros libros, folletos, teléfonos móviles, teléfonos inteligentes, relojes inteligentes, traductores, calculadoras personales, dispositivos electrónicos de mano, de escaneo, de escucha, de grabación o fotográficos u otras ayudas de prueba.
- Debido a la duración de la prueba (2 hrs), no se le permitirá un descanso. Una vez que haya completado la sección 1, pasará directamente a la sección 2 y no podrá regresar a la sección anterior.
- Se le supervisará durante la prueba para asegurarse de que no haya infracciones. No puede compartir su pantalla ni grabar la sesión.

Preparado por: Wanda Colón wanda.colon6@upr.edu oaa@uprm.edu